Bitte überprüfen Sie die Einstellung bezüglich der Mitteilungen die Sie aus Moodle-Kursen erhalten können:

| m Westfälische Hochschule × +                                                                                                  | -       |                         | ×   |
|----------------------------------------------------------------------------------------------------|---------|-------------------------|-----|
| $\leftarrow$ $\rightarrow$ $\circlearrowright$ $\bigcirc$ $\bigcirc$ $\bigcirc$ $\land$ https://moodle.w-hs.de) $\precsim$ $云$ | Ē       |                         |     |
| Platzieren Sie für den Schnellzugriff Ihre Favoriten in der Favoritenleiste. Jetzt Favor 📄 Weitere Favoriten                   |         |                         |     |
| ■ Sie sind nicht ar                                                                                                    | ngemeld | et <mark>. (Lo</mark> g | in) |

Login auf der Seite https://moodle.w-hs.de

nach dem Login die Einstellungen anwählen

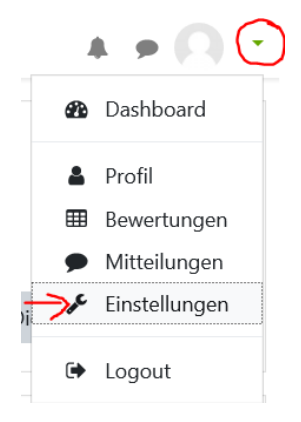

## Mitteilung anwählen

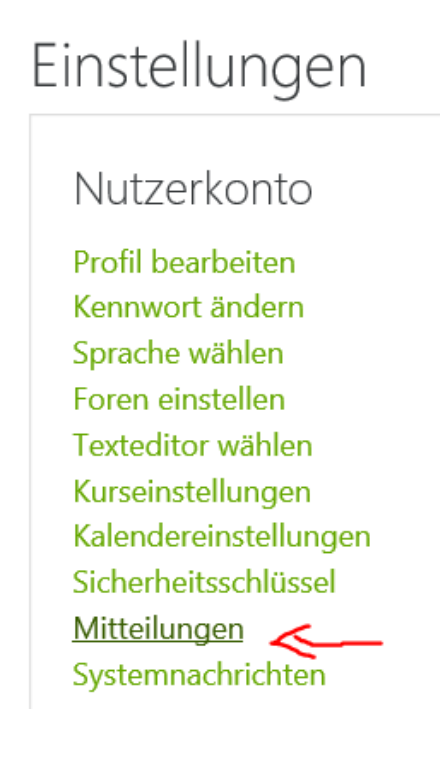

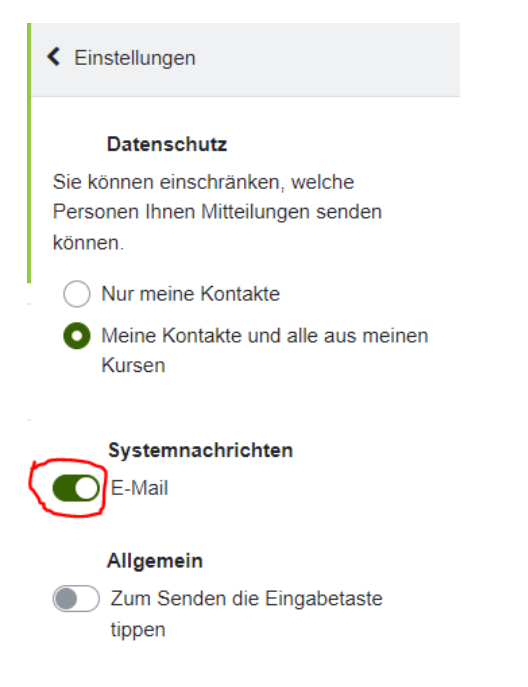

Bitte die Einstellung E-Mail auf "An" stellen!

Dadurch erhalten Sie jede Moodle Nachricht zusätzlich als E-Mail.